## 안전신문고 앱을 통한 자율점검 방법

- 1. 본인 휴대폰에 "안전신문고 🖓" 앱을 설치합니다.
- 2. 앱 설치 후 회원가입을 한다.
- 3. 회원가입 후 로그인을 한다.
- 4. 메인화면 우측 상단을 클릭한다.

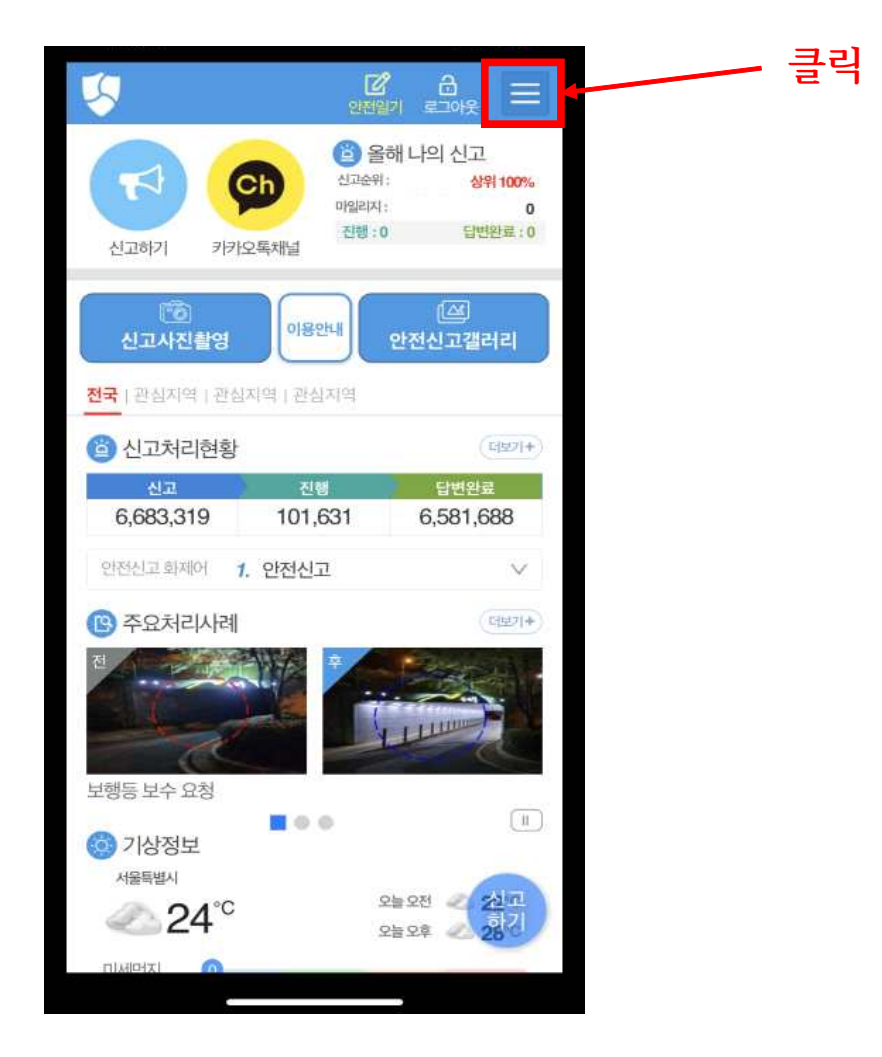

## 5. 마이페이지- "자가 안전점검"을 클릭한다.

| ×          | <b>() Q ☆ ⊕</b><br>종료 검색 설정 English |  |  |  |  |
|------------|-------------------------------------|--|--|--|--|
| 회원정보수정     | 로그아웃                                |  |  |  |  |
| *          |                                     |  |  |  |  |
| 홈 신고하기     | 나의신고 신고현황<br>지도                     |  |  |  |  |
| 안전신문고 소개   |                                     |  |  |  |  |
| - 안전신문고 소개 | - 주요처리사례                            |  |  |  |  |
| - 신고처리현황   | - 신고현황지도                            |  |  |  |  |
| - 안전신고통계   |                                     |  |  |  |  |
| 마이페이지 클릭   |                                     |  |  |  |  |
| - 나의 안전신고  | - 나의 마일리지                           |  |  |  |  |
| - 나의 안전일기  | - 알림(PUSH) 수신함                      |  |  |  |  |
| - 자가 안전점검  | - 나의안전점검결과                          |  |  |  |  |
| - 회원탈퇴     | - (구)생활불편신고                         |  |  |  |  |
| 안전정보       |                                     |  |  |  |  |
| - 국민안전행동요령 | - 홍보영상                              |  |  |  |  |
| 아저노스       | 재나조하사하보서                            |  |  |  |  |

## 6. "우리집은 안전한가요?를 클릭한다.

| 자가 안전점검 조회<br>종: 1건 현재: 1/1페이지<br>전체 지목 (<br>번호 분야 제목 |
|-------------------------------------------------------|
| 종 : 1건 현재 : 1/1페이지<br>전체 제목<br>번호 분야 제목               |
| 번호 분야 제목                                              |
|                                                       |
| 1 집 우리집은 안전 한가요?                                      |
| « c 1 > »                                             |

## 7. "지역, 점검장소" 입력 → "점검사항" 체크 → "저장" 클릭하면 자율점검 완료!

| <b>&lt;</b> 자기 | l 안전점검                                         |                  | < 자가 안전점검                                         |              |   |
|----------------|------------------------------------------------|------------------|---------------------------------------------------|--------------|---|
| 자가             | 안전점검 실시                                        |                  | 창문과 방문을 열고 닫기가 힘들지 않나요?                           | 에 아니<br>오    | 7 |
|                | 국민행동의                                          | 요령 동영상           | 승강기 내부에 검사합격 증명서와 비상연락처가<br>부착되어 있나요? (승강기 있는 경우) | 예 아니<br>- 오  | 7 |
| 제목             | 입<br>우리집은 안전 한가요?<br>2021-08-23                |                  | 방과 거실에 단독형 화재감지기가 설치되어 있나<br>요?                   | 예 아니<br>- 오_ | 7 |
| 지역 🗸           | ● 전국 ▲ 시군                                      | -7 <b>v</b>      | 소화기 사용법을 알고 있나요?                                  | 예 아니<br>- 오  | 7 |
| 점검장소           | <sup>2</sup> 2                                 |                  | 집에 있는 소화기는 유효기간(10년) 이내의 것인<br>가요?                | 예 아니<br>- 오글 | 7 |
| 냉장고,<br>하였는기   | 점검사항<br>전기제품 콘센트 주변의 먼지 등을 청소<br>디요?           | 확인 배점            | 비상 대피공간 주변에 물건을 쌓아두고 있지 않<br>나요? (공통 주택 경우)       | 예 아니<br>- 오. | 9 |
| 전원 자<br>나요?    | 동차단용(수순서대로 "예"<br>또는 "아니오"이                    | <b>じ</b><br>게 체크 | 기타의견                                              |              |   |
| 누전차(<br>면 손잡(  | · · · · · · · · · · · · · · · · · · ·          |                  | 기타의견을 입력하세요.                                      |              |   |
| 보일러9<br>지기가 '  | 와 가스레인지 등 가스기구 주변에 가스김<br>설치되어 있나요?            | 1 예 아니<br>- 오    | 4 클릭                                              |              |   |
| 가스레인           | 가스레인지 사용후밸브를 잠갔나요? 예 아 신고 오 하기 🕒 저장 ⊘ 취소 신고 하기 |                  |                                                   |              |   |